## How to: Install MobaXterm (Windows)

**Step 1: Make sure your computer is connected to the Internet.** If you are wireless on campus, be sure you are on the Fordham-S wireless network (not Fordham-P).

## Step 2: Download MobaXterm:

Type the following URL to your browser:

http://mobaxterm.mobatek.net/download.html

On the page (as below), click on the "Download now" button under the Home Edition (Free).

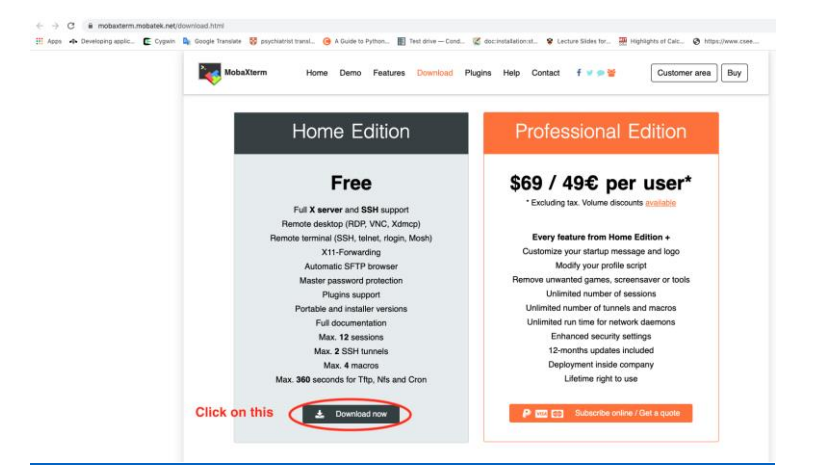

Then on the following page (shown below), click on the green button displaying the latest version of "MobaXterm Home Edition..." to start downloading the installer file. If the computer you are using is not your personal computer, the administrator privileges may be required to complete the installation.

| >. MobaXte                                                                                                    | erm                                                                    | Home                                                            | Demo                                                       | Features                                                    | Download                                               | Plugins                                      | Help                                        | Contact                                                       | f                    | • • *                                       | Custo                   | mer area | Buy |
|----------------------------------------------------------------------------------------------------|------------------------------------------------------------------------|-----------------------------------------------------------------|------------------------------------------------------------|-------------------------------------------------------------|--------------------------------------------------------|----------------------------------------------|---------------------------------------------|---------------------------------------------------------------|----------------------|---------------------------------------------|-------------------------|----------|-----|
| MobaXterm I                                                                                                    | Home Edit                                                              | ion                                                             |                                                            |                                                             |                                                        |                                              |                                             |                                                               |                      |                                             |                         |          |     |
| Download                                                                                                    | I MobaXterm                                                            | Home Ed                                                         | ition (curre                                               | ent version):                                               |                                                        |                                              |                                             |                                                               |                      |                                             |                         |          |     |
|                                                                                                    | *                                                                      | MobaXte<br>(Por                                                 | rm Home<br>table editi                                     | Edition v21.<br>on)                                         | 2                                                      |                                              |                                             | 🖺 Mo                                                          | baXte<br>(Inst       | rm Home Edit<br>aller edition)              | tion v21.2              |          |     |
| Download                                                                                                    | l previous stal                                                        | ble versio                                                      | n: <u>Moba</u>                                             | Xterm Porta                                                 | <u>ble v21.1</u> <u>M</u>                              | obaXterm I                                   | nstaller v                                  | <u>/21.1</u>                                                  |                      |                                             |                         |          |     |
| You can also get early access to the latest features and improvements by downloading MobaXterm Preview version:<br>MobaXterm Preview Version |                                                                        |                                                                 |                                                            |                                                             |                                                        |                                              |                                             |                                                               |                      |                                             |                         |          |     |
| By downlo                                                                                                    | oading MobaX                                                           | (term soft                                                      | ware, you                                                  | accept Mob                                                  | aXterm terms                                           | and condit                                   | ions                                        |                                                               |                      |                                             |                         |          |     |
| You can d                                                                                                    | lownload Mob                                                           | aXterm a                                                        | nd plugins                                                 | sources <u>he</u>                                           | re                                                     |                                              |                                             |                                                               |                      |                                             |                         |          |     |
| 0                                                                                                    | If you use Mo<br>give you acce<br>versions of M<br>Please <u>conta</u> | baXterm ir<br>ess to profe<br>obaXterm i<br><u>ct us</u> for me | iside your o<br>ssional sup<br>including yo<br>ore informa | ompany, you :<br>port and to th<br>our own logo, ;<br>lion. | should consider<br>e "Customizer"<br>your default sett | subscribing<br>software. Thi<br>ings and you | to <u>MobaXt</u><br>s customia<br>r welcome | <mark>term Professie</mark><br>zer will allow y<br>e message. | onal Edi<br>rou to g | <u>ition</u> : your subsi<br>enerate person | cription will<br>alized |          |     |
|                                                                                                    |                                                                        |                                                                 |                                                            |                                                             |                                                        |                                              |                                             |                                                               |                      |                                             |                         |          |     |

**Step 3:** A zip file named "**MobaXterm\_Installer\_v21.3**" has been downloaded to your computer. (this name may be slightly different depending on the specified version you downloaded in the previous step)

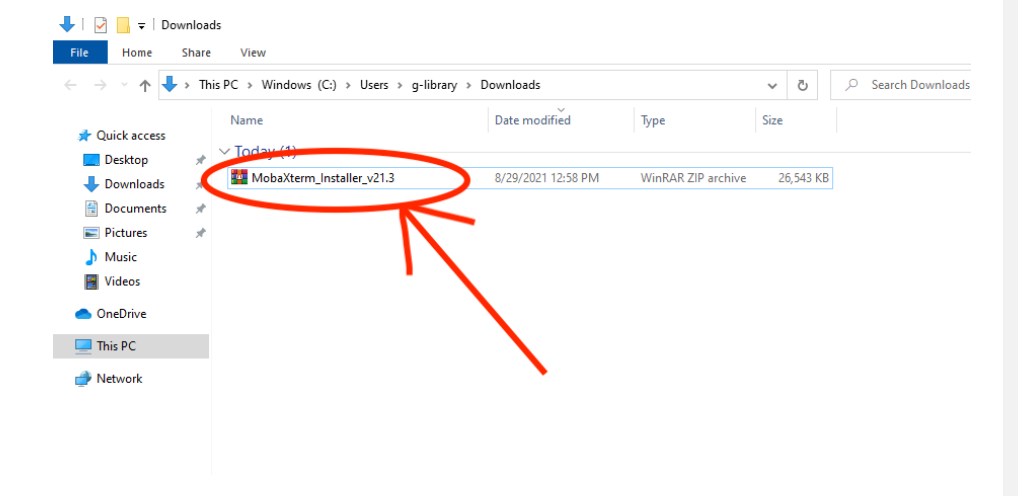

Right click on it and **extract** the files from it.

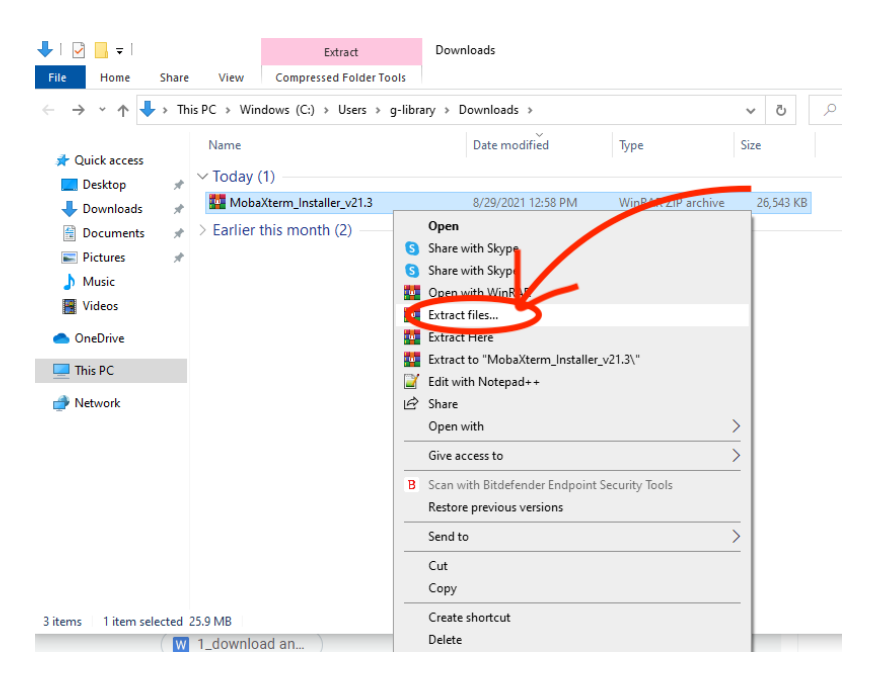

Then, a window will appear with the extraction path and options. You can change this information if preferred or just continue with the default settings. After clicking the ok button to confirm, you should see a folder appear as shown below.

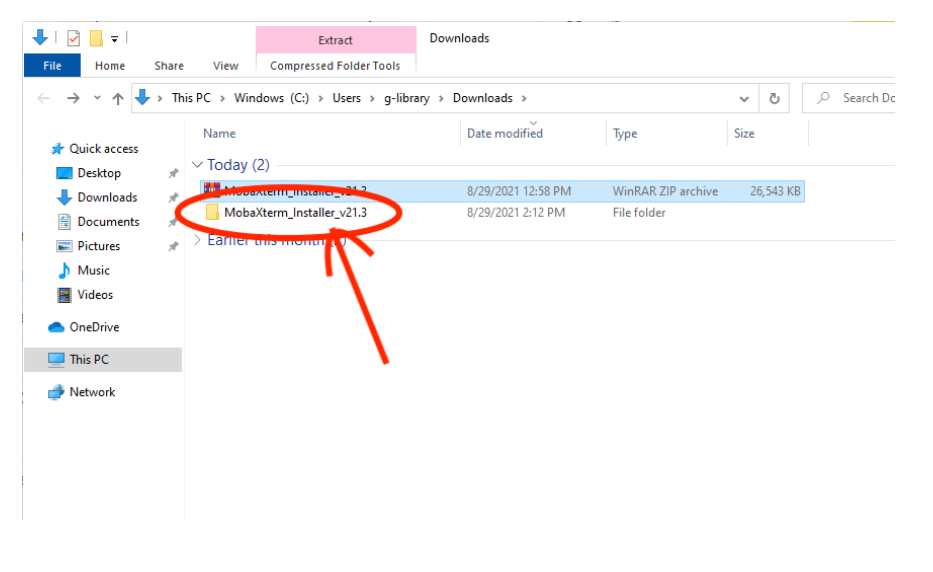

When you open this folder, you should see two files as shown below. Launch the installer by double clicking "MobaXterm\_installer\_21.3" You may get a warning which states something similar to "MobaXterm\_installer\_21.3" is a Windows executable, do you want to run it?" If you get such a message, choose "Yes."

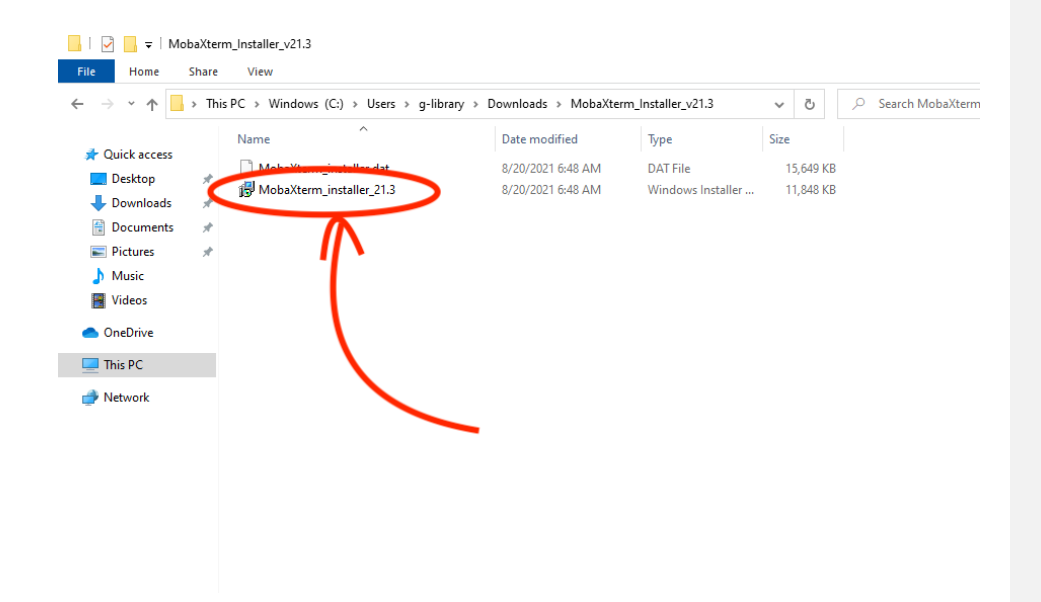

Step 4: This will open the MobaXterm Setup Wizard. Click next.

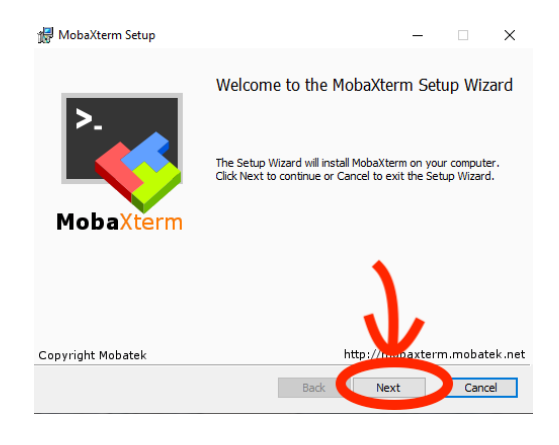

First, you will be given the User agreement. Check the box to accept and click **next**. In the following window, you are asked to confirm the destination folder for the installation. The simplest way is to use the default path shown by the installer, but you could change this if you have a preferred location. After pressing **next**, you will see the **install** button. After clicking this button, the program will begin installing.

| MobaXterm Setup                      |                    | -    | - |               | ×         |
|--------------------------------------|--------------------|------|---|---------------|-----------|
| Installing MobaXterm                 |                    |      |   | <b>&gt;</b> . | <b>\$</b> |
| Please wait while the Setup Wizard i | nstalls MobaXterm. |      |   |               |           |
| Status:                              |                    |      |   |               |           |
|                                      |                    |      |   |               |           |
|                                      |                    |      |   |               |           |
|                                      |                    |      |   |               |           |
|                                      | Back               | Next |   | Cano          | el        |

## Step 5: Now you can run MobaXterm

Congratulations, you have successfully downloaded and installed MobaXterm. [Create a shortcut in your desktop for this application.] From now on, you can use MobaXterm to log on to a remote server (such as storm.cis.fordham.edu).

**Commented** [1]: Can you show how to create a shortcut in the desktop?

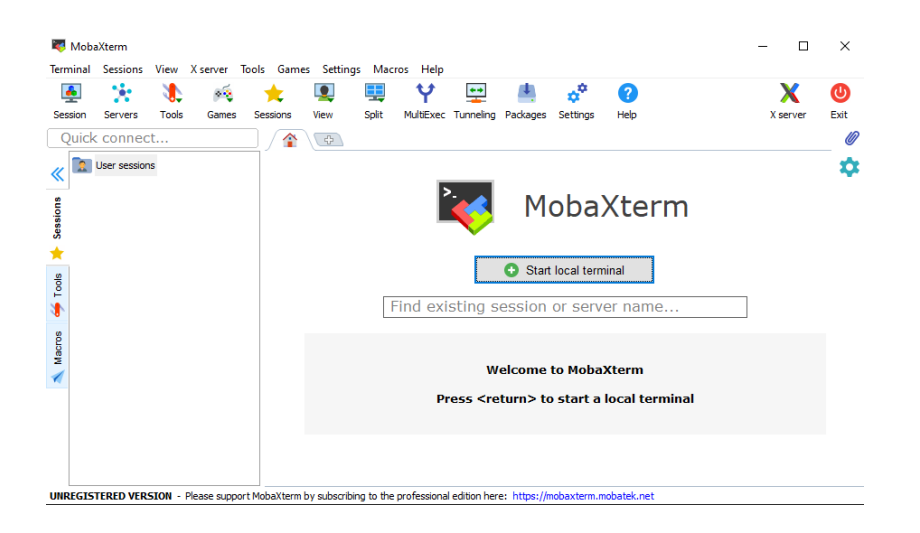